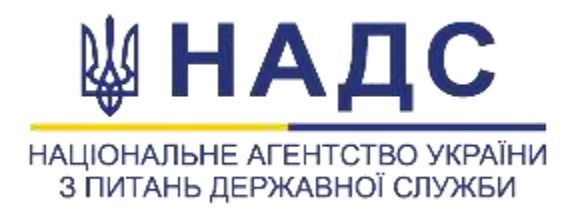

## ПОРТАЛ УПРАВЛІННЯ ЗНАННЯМИ https://pdp.nacs.gov.ua/

# ДЛЯ СПІВРОБІТНИКІВ СЛУЖБ УПРАВЛІННЯ ПЕРСОНАЛОМ

Посібник з використання функціональних можливостей особистого кабінету

#### РЕЄСТРАЦІЯ

| and grader from                                                                                                    | A 1                                                                          | งธณีทห  | 1.   | Натисніть кнопку «Увійти» на                                                                                                    |
|----------------------------------------------------------------------------------------------------|------------------------------------------------------------------------------|---------|------|----------------------------------------------------------------------------------------------------|
| повна Про портал – Новини Пр                                                                                                    | рофесійне навчання Провайдери Державне замовлення – Додатково –              |         | 2.   | У вікні, що відкриється, натисн                                                                                                    |
|                                                                                                    | увійти                                                                       |         | 3.   | Заповніть реєстраційну форму<br>- прізвище;<br>- ім'я;                                                                                                 |
| ведіть Еттаї адресу<br>Введіть Ernail адресу<br>Пароль<br>Пароль                                                                                                    |                                                                              |         |      | - пароль, що містить не менше восьми символів англійською ро<br>нижнього регістру, цифри та символи;<br>- надайте згоду на обробку персональних даних. |
| Запан'ятати мене<br>Забули пароль?                                                                                                    |                                                                              |         | 4. ŀ | -<br>Натисніть кнопку «Зареєструват                                                                                                    |
|                                                                                                    | Увойли<br>На манта аксариту?<br>Зарееструкатика                              |         | 5. ( | Оберіть роль «Служба управлін                                                                                                    |
| НАДС                                                                                                    | 4 0 9                                                                        | umátus  |      |                                                                                                    |
| ана Про портал – Новини Пр                                                                                                    | юфесійне навчання Провайдери Державне замовлення - Додатково -               | 2 Dates | (    | Оберіть, в ролі кого Ви будете                                                                                                    |
| овна Про портал – Новини Пр                                                                                                    | офесійне навчання Провайдери Державне замовлення – Додатково –<br>РЕЕСТРАЦІЯ |         | (    | Оберіть, в ролі кого Ви будете<br>реєструватися                                                                                                    |
| ана Пропортал – Новини Пр                                                                                                    | юфесійне навчання Провайдери Державне замовлення – Додатково –<br>РЕЕСТРАЦІЯ |         | (    | Оберіть, в ролі кого Ви будете<br>реєструватися<br>користувач                                                                                          |
| на Пропортал – Новини Пр<br>Промице<br>Промице<br>Бланице                                                                                                    | юфесійне навчання Провайдери Державне замовлення Додатково С<br>РЕЕСТРАЦІЯ   |         | (    | Оберіть, в ролі кого Ви будете<br>реєструватися<br>користувач<br>співробітник провайдера                                                               |
| ана Пропортал – Новини Пр<br>Промение<br>Промение<br>Промение<br>Еглай адреса<br>Еглай адреса<br>Еглай адреса<br>Пареов                                                                               | офесійне навчання Провайдери Державне замовлення Додатково<br>РЕЕСТРАЦІЯ     |         |      | Оберіть, в ролі кого Ви будете<br>реєструватися<br>користувач<br>співробітник провайдера                                                               |
| ана Про портал ∨ Новини Пр<br>на Про портал ∨ Новини Пр<br>Лровечие<br>Провечие<br>Провечие<br>Провечие<br>Провечие<br>Пароль<br>Пароль<br>пиникузя 6 симеския)<br>□ надако этоду на переданку персон | офесійне наячання Провайдери Державне замовлення Додатково «<br>РЕЕСТРАЦІЯ   |         |      | Оберіть, в ролі кого Ви будете<br>реєструватися<br>користувач<br>співробітник провайдера<br>викладач                                                   |
| ковна Пропортал > Новини Пр<br>Провещи<br>Провище<br>Провище<br>Еттаl адеся<br>Еттаl адеся<br>Еттаl адеся<br>Пароты<br>Пароты<br>Пароты                                                               | осфесійне навчання Провайдери Державне замовлення Додатково «<br>РЕЕСТРАЦІЯ  |         | 5    | Оберіть, в ролі кого Ви будете<br>реєструватися<br>користувач<br>співробітник провайдера<br>викладач                                                   |

### головній сторінці Порталу ніть «Зареєструватися» **V:**

озкладкою клавіатури. Використовуйте літери верхнього та

#### тися»

ня персоналом»

#### ВАЖЛИВО!

Для даної ролі дозволяється використовувати лише електронні адреси із доменної зони **gov.ua** 

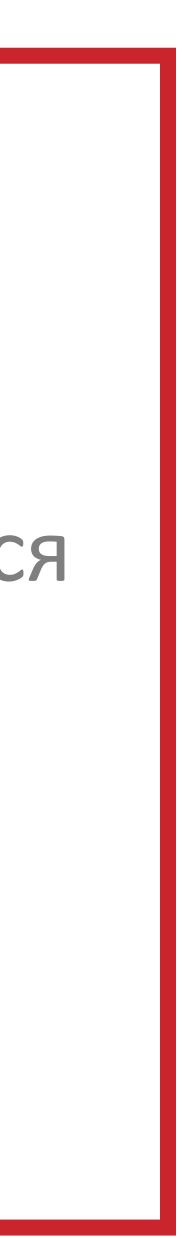

#### РЕЄСТРАЦІЯ

| Прізвище                                                                                                    | lm'a                                                                                                    | По батькові |
|----------------------------------------------------------------------------------------------------|----------------------------------------------------------------------------------------------------|-------------|
| Жук                                                                                                    | Юрай                                                                                                    | Микопайс    |
| E-mail                                                                                                    | Телефон 2                                                                                                    | Телефон для |
| a processing and                                                                                                    | +380 00 0000000                                                                                                    | +380.44     |
| Місце роботи:                                                                                                    | Категорія/Підка                                                                                                    | тегорія     |
| Тип користувана                                                                                                    | Категорія/Підка                                                                                                    | тегорія 5   |
| Державний службовець                                                                                                    | ~ BI                                                                                                    |             |
| Посада відповідно до штатного розпису<br>Заоначте без скорочень повне найменування посади                                                                                                    | и структурного підровділу, самостійного структурного підровділу. Наприклад:<br>ориативно-правової роботи та юридичного забезпечення |             |
| головний опеціаліст відділу роз'ясновальної роботи Д                                                                                                    |                                                                                                    |             |
| головний спеціаліст відділу роз'ясновальної роботи Д<br>державний експерт експертної групи з питань організ                                                                                              | зації професійного навчання державних службовців та посад                                                                           |             |
| головний спеціаліст відалу роз'ясновальної роботи Д<br>державний експерт експертної групи з питань організ<br>Державний орган, в якому ви працюєте                                                       | зації професійного навчання державних службовців та посад                                                                           |             |
| селовний специалот відалу роз'ясновальної роботи д<br>державний експерт експертної групи з питань організ<br>Державний орган, в якому ви працюєте<br>37819430 Національне агентство України з питань дер | зації професійного навчання державних службовців та посад<br>ржавної служби                                                         |             |

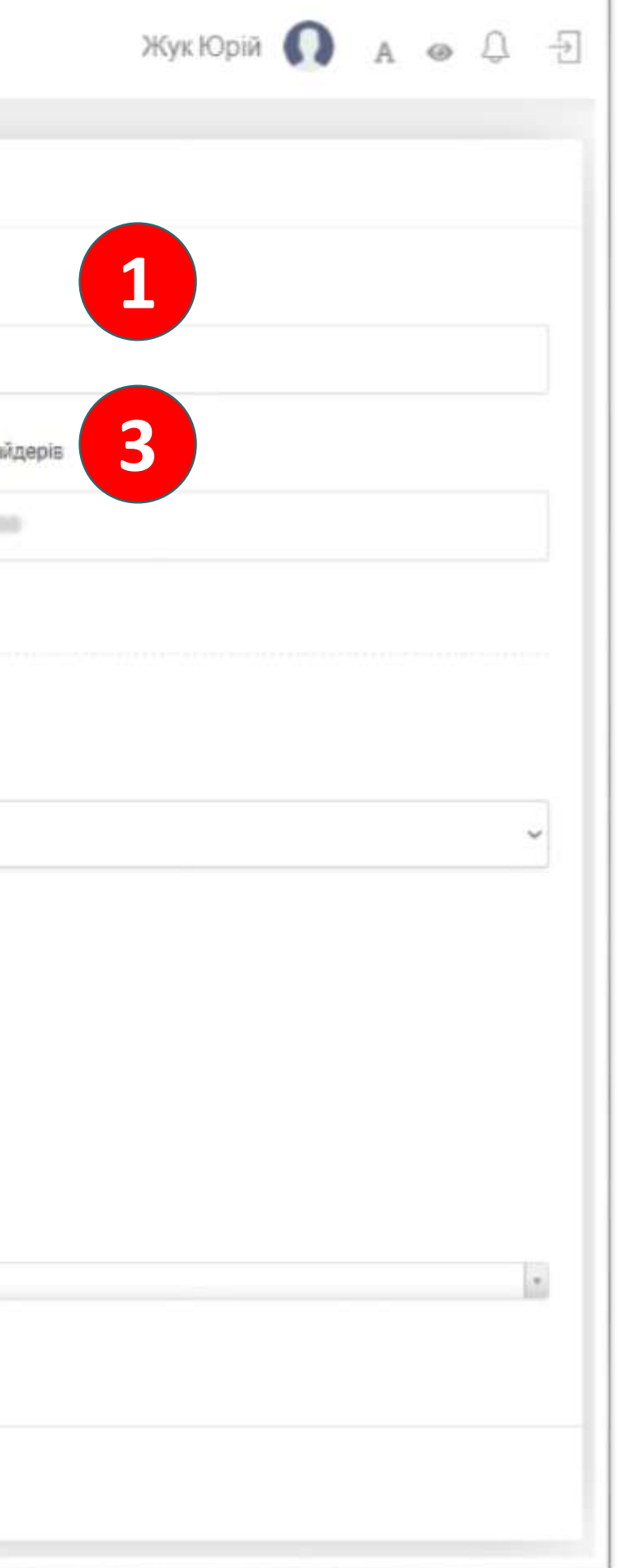

Заповніть <u>усі</u> поля особистого профілю та натисніть кнопку «Зберегти», що знаходиться внизу сторінки.

У полі «Телефон для провайдерів» вкажіть робочий / стаціонарний номер телефону (можна вказати мобільний номер телефону).

Зверніть увагу, що вказаний <u>e-mail та</u> «Телефон для провайдерів» будуть видимі провайдерам освітніх послуг.

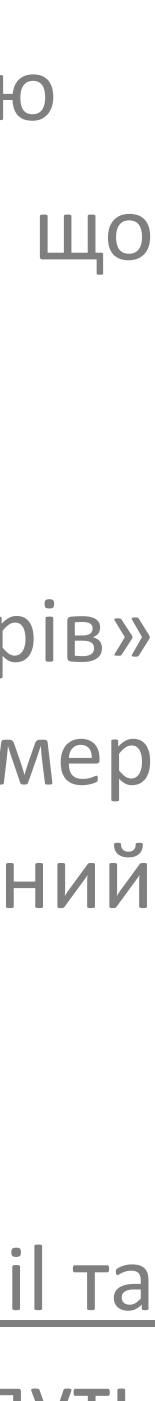

У розділі особистого кабінету «Служба управління персоналом» відображається інформація: - найменування органу державної влади / місцевого самоврядування - інші співробітники, які зареєструвалися в ролі «Служба управління персоналом» в межах спільного органу

| ПОРТАЛ<br>УПРАВЛІННЯ<br>ЗНАННЯМИ | <del>~</del>                      |                                    |                          | Жук Юрій <u> А</u> |     |
|----------------------------------|-----------------------------------|------------------------------------|--------------------------|--------------------|-----|
| ቆ Співробітники                  |                                   |                                    |                          |                    |     |
| 🛱 Навчания                       | національне агентство укра        | пни з питань державної служої      |                          |                    |     |
| © CYN                            |                                   |                                    |                          |                    |     |
| <u>Д</u> Мій профіль             | Експорт в Ехсеl Колонки • Фільтри | Очистити всі фільтри Показати 10 Ф |                          | Пошук              |     |
| 🐵 Безпека                        | ID 1 115                          | TE Email                           | Телефон                  | Статус             | (4) |
|                                  | 89131 Жук Юрій Миколайович        | yory_shutgations                   | +380 00 0000000, +380 44 | підтвержено *      | 2   |
|                                  | 86791 Лобенко Альона Сергіївна    | Shads.gov.ua                       | +380                     | * Видалити         |     |
|                                  | Показано 1 до 2 із 2 записів      |                                    |                          |                    |     |
|                                  |                                   |                                    |                          |                    |     |
|                                  |                                   |                                    |                          |                    |     |

Співробітники, що зареєстровані у ролі «Служба управління персоналом» в межах спільного органу, мають однакові права доступу та можливості.

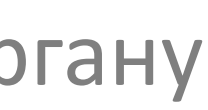

У розділі особистого кабінету «Служба управління персоналом» у вкладці найменування органу влади / місцевого самоврядування є можливість налаштувати процес погодження запитів на навчання, які створюються співробітниками органу.

У разі активації відповідних налаштувань, система не сповіщатиме про створення співробітниками органу нових запитів на навчання та не пропонуватиме їх погодження.

|                                                                                                    | 1                                                                                                    |
|----------------------------------------------------------------------------------------------------|----------------------------------------------------------------------------------------------------|
|                                                                                                    |                                                                                                    |
| Найменування органу                                                                                                    |                                                                                                    |
| Національне агентство України з питань державної служби                                                                                                    |                                                                                                    |
| Поштова адреса листування<br>D1601, м. Київ, вул. Прорізна, 15<br>Нала, штування погоджень<br>2 А томатично схвалювати всі заявки працівників на проходження навчання<br>2 А томатично схвалювати релевантні заявки працівників на проходження навчання<br>3БЕРЕГТИ |                                                                                                    |
|                                                                                                    | Найменування органу<br>Национальне влентство України 3 литань державної служби<br>Поштова адреса листування<br>ОІВОІ, н. Київ, вул. Прорізна, 15<br>Или Штування погоджень<br>2 А томатично схвалювати релевантні заявки працівників на проходження навчання<br>2 Ла томатично схвалювати релевантні заявки працівників на проходження навчання<br>В С |

Даний розділ дозволяє переглядати запити на реєстрацію нових користувачів Порталу (співробітників органу), погоджувати чи відхиляти такі запити, формувати перелік співробітників органу, задаючи необхідну послідовність відображення: ПІБ, посада, категорія, кількість отриманих кредитів ЄКТС, статус облікового запису співробітника органу.

За потреби можна переглянути індивідуальний профайл кожного співробітника окремо.

| ПОРТАЛ<br>УПРАВЛІННЯ<br>ЗНАННЯМИ                    | $\leftarrow$                                                                                                    | Жук Юрій <u> А</u> 🐵 💭 于         |
|-----------------------------------------------------|----------------------------------------------------------------------------------------------------|----------------------------------|
| <ul> <li>Співробітники</li> <li>Навчання</li> </ul> | Співробітники                                                                                                    |                                  |
| © CYFI                                              |                                                                                                    |                                  |
| <u> А</u> Мій профіль                               | Експорт в Ехсеl Колонки * Фільтри Очистити всі фільтри Показати 10 Ф                                                                                                    | Пошук                            |
| @ Безпека                                           | ID 1 NIS T. Kareropia 1 Nocaga                                                                                                    | Отримано<br>кредитів ЄКТС Статус |
|                                                     | 34716 Альошина-Трипольська В1 головний спеціаліст відділу спеціальних перевірок Управління контролю за реалізацією права на державну службу<br>Юлія Вікторівна                                                                              | 0 патвержено -                   |
|                                                     | 30915 Астапов Андрій БЗ<br>Олександрович                                                                                                    | О підтиєрияна -                  |
|                                                     | 40761 Actanosa Haranis Bl<br>Леонтівна                                                                                                    | 0 підтверженю *                  |
|                                                     | 77129 Бабенко Анастасія В2 Головний спеціаліст відділу розміщення та виконання державного замовлення<br>Іванівна                                                                                                    | 0 підтиерзено -                  |
|                                                     | 21015 Балабанюк Анна Б2<br>Владиславівна                                                                                                    | 0 підтвердіть заявку -           |
|                                                     | 15710 Баткалов Андрій Б2<br>Сергійович                                                                                                    | О підпаєржано -                  |
|                                                     | 84613         Беляєв Андрій         В1         головний спеціаліст Генерального департаменту з питань управління персоналом на державній службі та в органах місцевого<br>Олександрович           Олександрович         самоврядування НАДС | 0 підтвержено -                  |

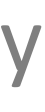

Індивідуальний профайл співробітника органу містить окремі вкладки

#### «Історія навчання»:

назви програм підвищення кваліфікації; дати проведення навчання; кількість отриманих кредитів ЄКТС за кожною програмою; інформацію про досягнутий результат та документ про підвищення кваліфікацію.

| ПОРТАЛ<br>УПРАВЛІННЯ<br>ЗНАННЯМИ                                                      | <del>К</del> ук Юрій <b>О</b> д Э                                                                                                    |
|---------------------------------------------------------------------------------------|----------------------------------------------------------------------------------------------------|
| <ul> <li>Співробітники</li> <li>Навчання</li> <li>СУП</li> <li>Мій профіль</li> </ul> | Жук Юрій Миколайович<br>Паторія навчання Сктс © Відстеження Д Профіль Потреби                                                                                                    |
| Безпека                                                                               | Експорт в Ехсеі         Колонки ~         Фільтри         Очистити всі фільтри         Показати         10 ¢           Назва         Початок         Завершення         ЄКТС         запиту         Результат         Сертифікат |
|                                                                                       | «ФОРМУВАННЯ ПОЗИТИВНОГО ІМІДЖУ ОРГАНІВ ДЕРЖАВНОЇ ВЛАДИ: ОСНОВНІ ПРИНЦИПИ ЕТИКИ 27 лютого 2020 0.33 (відхилено) Не з'явився Переплянути посадовців»                                                                               |
|                                                                                       | "Написання та візуалізація політик на основі даних" 16 Лютого 28 Березня 2.5 схвалено Пройшов № 23 від 16.05.2020 р Переглянути 2020                                                                                             |
|                                                                                       | ЦИФРОВІ ТЕХНОЛОГІЇ ДЛЯ ОСІБ З ІНВАЛІДНІСТЮ 30 Серпня 10 Вересня 2021 1 Схвалено Переглянути<br>2021                                                                                                    |
|                                                                                       | Показано 1 до 3 із 3 записів                                                                                                    |

## «Кредити ЄКТС» відображаються у розвитку за роками

| Співробітники Жук Юрій Миколайович                 |   |
|----------------------------------------------------|---|
| жук юри миколаиович                                |   |
| Навчання                                           |   |
| суп                                                |   |
| Потреби           Мій профіль                      |   |
| Статистика                                         |   |
| Подано запитів                                     | 3 |
| Успішно завершено                                  | 1 |
| Отримано кр <mark>едит</mark> ів ЄКТС в цьому році | 0 |

«Кредити ЕКТС» відображаються у рамках виконання індивідуальної програми професійного

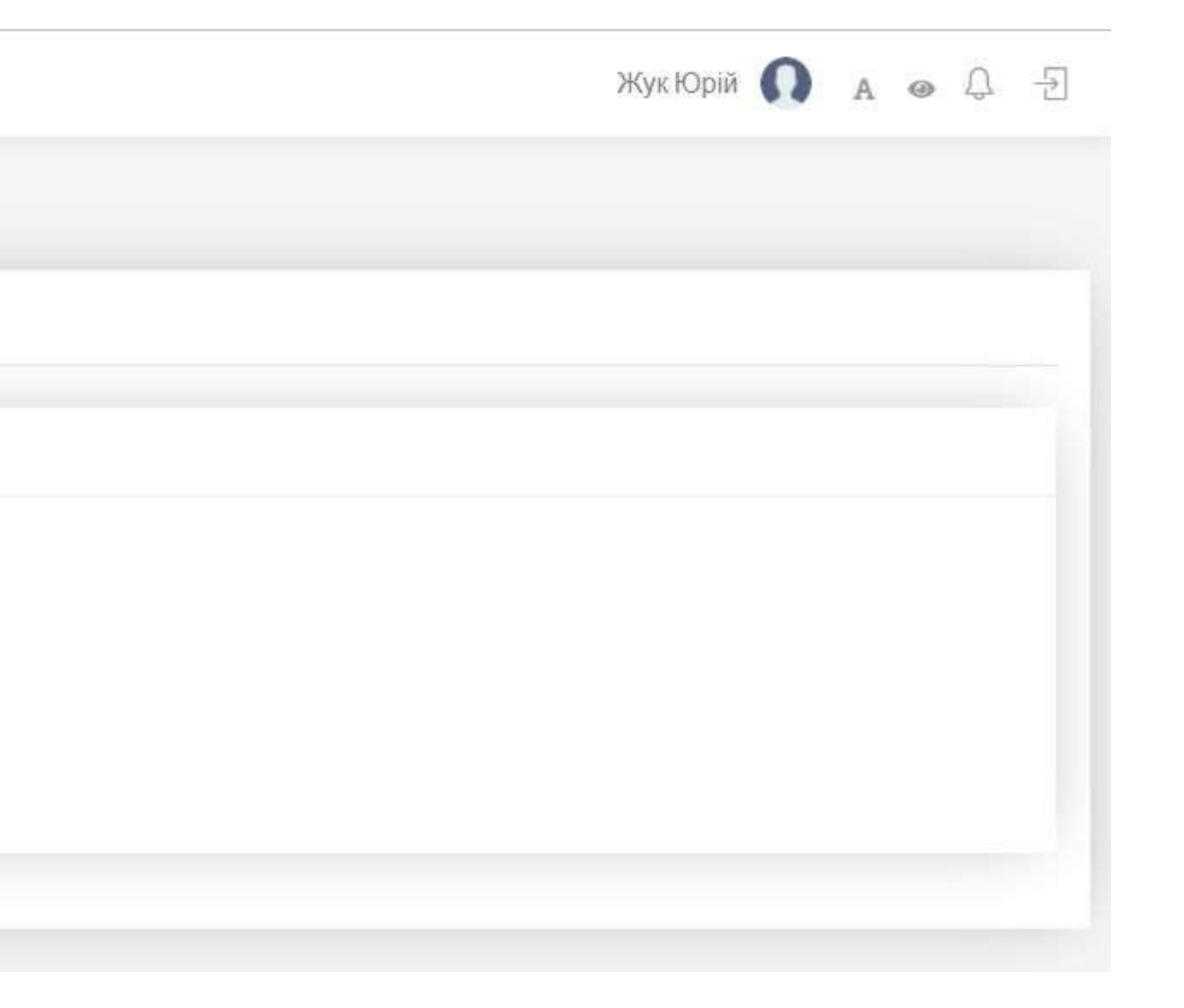

«Відстеження» дозволяє ознайомитися з програмами співробітника органу, за якими він планує навчатися у майбутньому.

У разі наявності потреби у проходженні навчання співробітниками органу за конкретною програмою підвищення кваліфікації служба управління персоналом може звернутися до провайдера щодо організації навчання для певної групи осіб.

| ПОР<br>УПР<br>Зна | ТАЛ<br>АВЛІННЯ<br>ННЯМИ | $\leftarrow$                                            |                      |
|-------------------|-------------------------|---------------------------------------------------------|----------------------|
| **                | Співробітники           |                                                         |                      |
| 啣                 | Навчання                | жук юрій імійколайович                                  |                      |
| ۲                 | СУП                     |                                                         |                      |
| <u>9</u>          | Мій профіль             | српсторы навчания скло соцствжения 25 профиль аттогреои |                      |
| 0                 | Безпека                 | Назва                                                   | Обсяг (кредити ЄКТС) |
|                   |                         | Стратегічне улравління в умовах змін                    | 2.4                  |
|                   |                         |                                                         |                      |
|                   |                         |                                                         |                      |

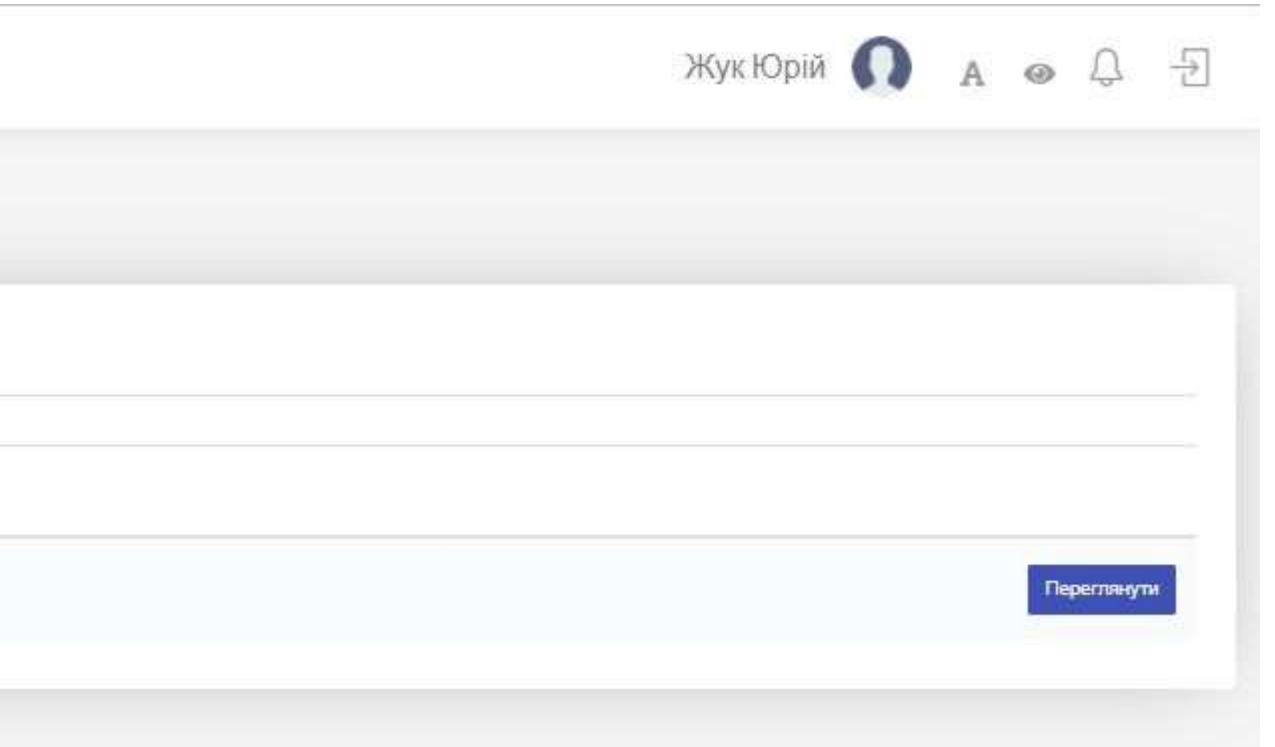

**«Потреби»** можуть формуватися в межах виконання індивідуальної програми професійного розвитку як самим співробітником органу, так і представником служби управління персоналом, та обираються зі списків «Компетентність» та «Напрям».

| по<br>Уп<br>Зн | РТАЛ<br>РАВЛІННЯ<br>АННЯМИ | $\leftarrow$                                                         |             |
|----------------|----------------------------|----------------------------------------------------------------------|-------------|
| :2:            | Співробітники              |                                                                      |             |
|                | Навчання                   | жук юрій миколайович                                                 |             |
|                | суп                        |                                                                      |             |
| Ω              | Мій профіль                | ер Історія навчання 📼 Кредити ЄКТС 🧐 Відстеження 🖄 Профіль 🧥 Потреби |             |
| ф              | Безпека                    |                                                                      |             |
|                |                            | Назва                                                                | Схвалено Су |
|                |                            | Командна робота та взаємодія                                         | ckeanerio,= |
|                |                            | Електронне урядування та електронна демократія                       | схвалено т  |
|                |                            | Електронне урядування та електронна демократія                       | созалено *  |
|                |                            |                                                                      |             |
|                |                            |                                                                      |             |

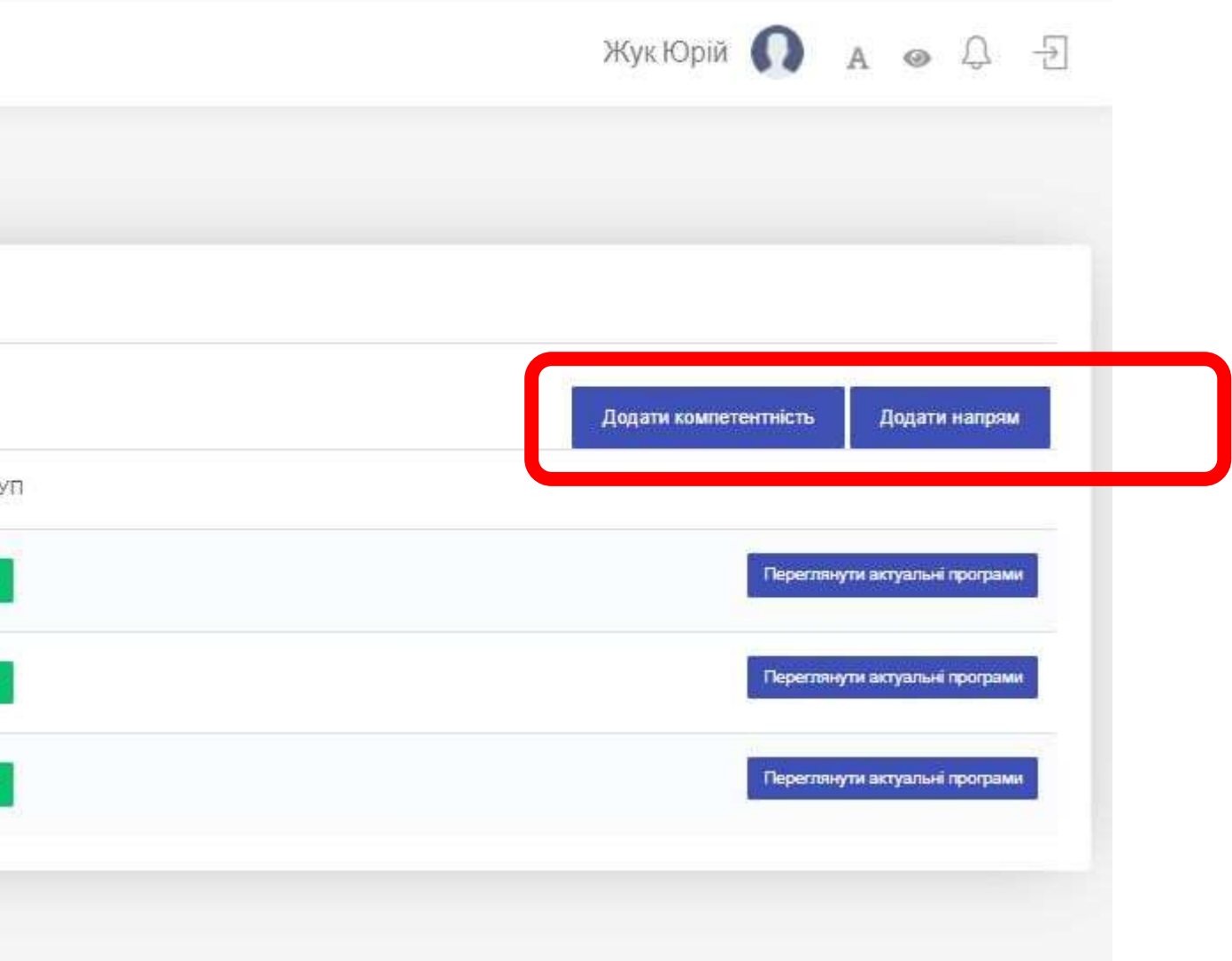

#### Встановлені для співробітника органу **«Потреби»** допомагають:

- пошуковому алгоритму Порталу автоматично підбирати програми підвищення кваліфікації які містять вказані напрями/компетентності
- провайдерам приймати рішення щодо ухвалення / відхилення запитів на участь у навчанні

| ПОРТАЛ<br>УПРАВЛІННЯ<br>ЗНАННЯМИ                             | ←                                                 | Напрями ×                                                                                                    |
|--------------------------------------------------------------|---------------------------------------------------|----------------------------------------------------------------------------------------------------|
| 🛎 Співробітн                                                 |                                                   |                                                                                                    |
| 🕮 Навчання                                                   | жук юрій ічиколайович                             | Електронне урядування та електронна демократія 🔹                                                                                                    |
| <ul> <li>СУП</li> <li>Мій профіл</li> <li>Безлека</li> </ul> | 🗐 Історія навнання 📼 Кредити ЄКТС Ф Відстаження 🚨 | Вивчення положень Конвенції про права осіб з інвалідністю, наці<br>Впровадження змін та прийняття ефективних рішень (для катего<br>Впровадження інструментів діджиталізації в місцевих держадмін<br>Впровадження стандартів захисту персональних даних<br>Деокупація та реінтеграція тимчасово окупованої території та уп                                                                                |
|                                                              | Назва<br>Командна робота та взаемодія             | Державна політика у сфері розвитку місцевого самоврядування<br>Державна політика цифрового розвитку<br>Детінізація доходів<br>Для державних службовців, відповідальних за питання гендерно<br>Для посадових осіб органів місцевого самоврядування, відповіда<br>Для працівників служб управління персоналом<br>Для працівників служб управління персоналом                                               |
|                                                              | Електронне урядування та електронна демократія    | Для уповноважених осно з питань запоблання та виявлення кору<br>Доступ до публічної інформації<br>Дотримання прав людини та протидія дискримінації<br>Електроенергетика та теплопостачання (СП)<br>Електронне урядування та електронна демократія<br>Євроатлантична інтеграція<br>Європейська інтеграція<br>Забезпечення прав та інтересів осіб з інвалідністю<br>Запобігання і протидія торгівлі людьми |
|                                                              |                                                   |                                                                                                    |

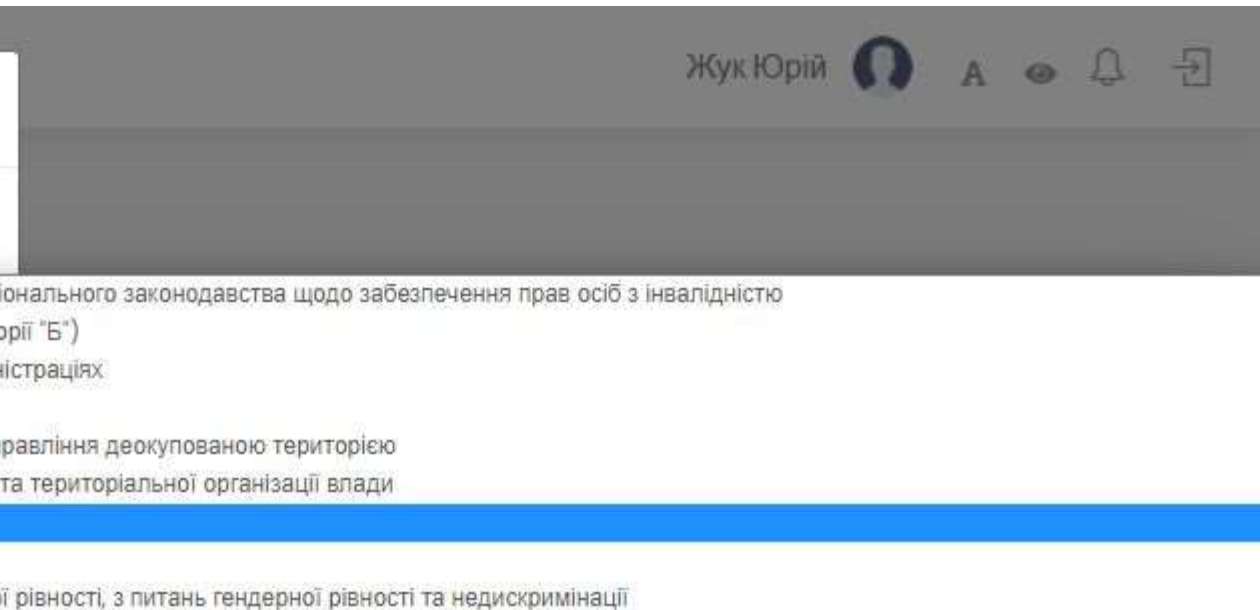

о рівності, з питань гендерної рівності та недискі альних за публікацію відкритих даних

пції

навчання

Інформацію щодо навчання співробітників органу також можна здійснювати за допомогою фільтру «Пошук»

Усі заголовки «клікабельні», що дає можливість робити швидкий пошук потрібної інформації в колонках.

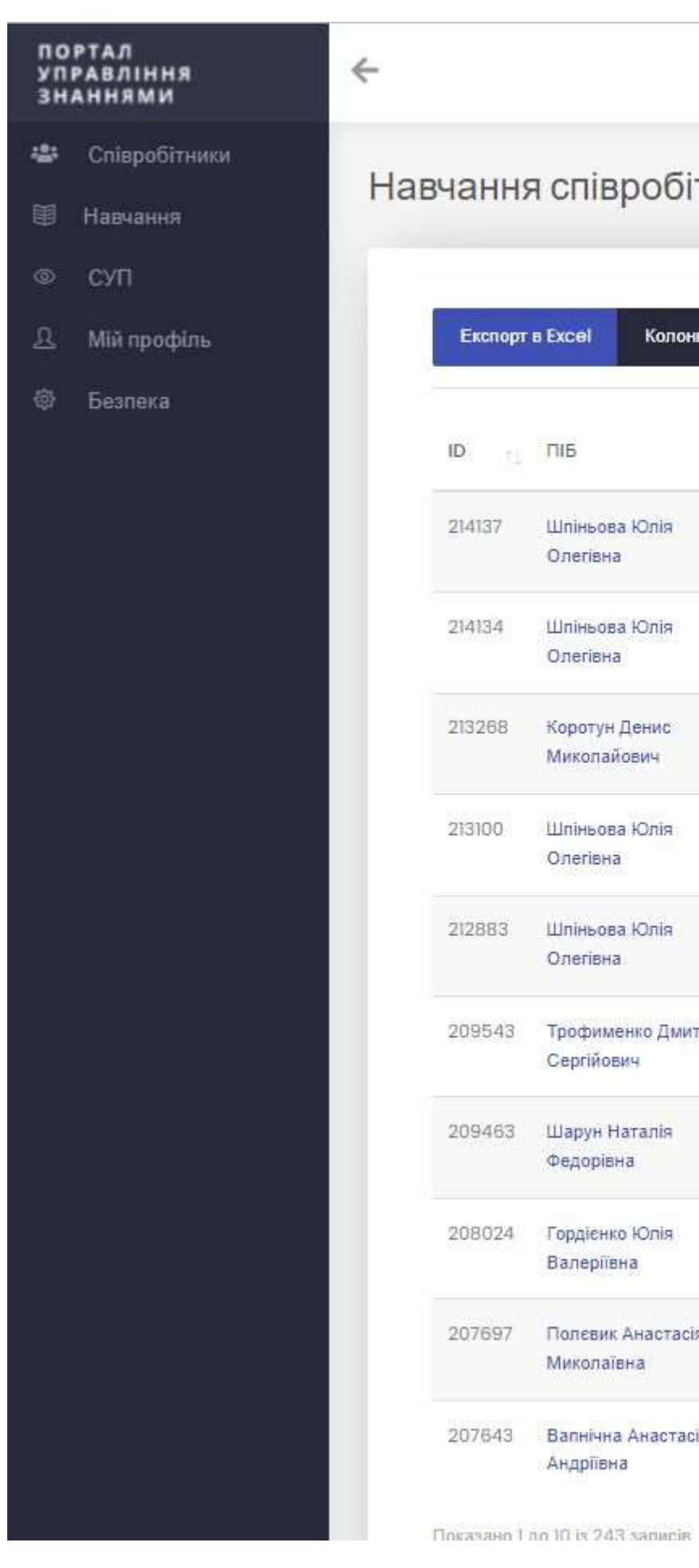

#### Розділ «Навчання» дозволяє здійснювати моніторинг сформованих співробітниками органу запитів на навчання, за потреби блокувати або погоджувати такі запити, а також відстежувати результати проходження

|                         |                                                                                            |        |                         |                            |                              |                    | Жук Юрій 🌘         | A @ 4                        |
|-------------------------|--------------------------------------------------------------------------------------------|--------|-------------------------|----------------------------|------------------------------|--------------------|--------------------|------------------------------|
| івробітни               | ків                                                                                        |        |                         |                            |                              |                    |                    |                              |
| Колонки 🔻               | Фільтри Очистити всі фільтри Показати 10 Ф                                                 |        |                         |                            |                              |                    | Пошук              |                              |
| 11                      | Назва курсу                                                                                | Регіон | Джерела<br>фінансування | Форми<br>навчання          | Підтвердження<br>СУП         | Дата<br>початку    | Дата<br>завершення | Підтвердження<br>провайдером |
| ова Юлія<br>вна         | Цілі сталого розвитку для публічних службовців                                             | Київ   | Безкоштовно             | Дистанційна                | підтвержено *                | 09 Березня<br>2022 | 08 Квітня 2022     | схвалено                     |
| ова Юлія<br>вна         | Права людини                                                                               | Київ   | Безкоштовно             | Змішана                    | підтвержено *                | 09 Березня<br>2022 | 08 Квітня 2022     | розглядається                |
| гун Денис<br>пайович    | Угода про асоціацію між Україною та ЄС та реформи в Україні –<br>Notolin4Copocity Building | інше   | Безкоштовно             | Змішана                    | × Відмовити<br>підтвержено * | 2022               |                    |                              |
| ова Юлія<br>вна         | Стратегії в публічному управлінні                                                          | Київ   | Безкоштовно             | Дистанційна                | підтвержено *                | 21 Лютого<br>2022  | 25 Лютого 2022     | відхилено                    |
| хова Юлія<br>вна        | Угода про асоціацію між Україною та ЄС та реформи в Україні –<br>Notolin4Copocity Building | інше   | Безкоштовно             | Змішана                    | підтвержено *                | 14 Лютого<br>2022  | 31 Грудня 2022     | схвалено                     |
| именко Дмитро<br>йович  | Практичний курс української мови (за новою редакцією<br>українського правопису)            | Київ   | Безкоштовно             | Дистанційна                | підтвержено *                | 24 Лютого<br>2022  | 25 Лютого 2022     | схвалено                     |
| н Наталія<br>рівна      | Практичний курс української мови (за новою редакцією<br>українського правопису)            | Київ   | Безкоштовно             | Дис <mark>тан</mark> ційна | підтвержено *                | 24 Лютого<br>2022  | 25 Лютого 2022     | схвалено                     |
| енко Юлія<br>ріївна     | Основи кібергігієни                                                                        | Київ   | Безкоштовно             | Змішана                    | підтвержено *                | 21 Лютого<br>2022  | 12 Березня<br>2022 | схвалено                     |
| вик Анастасія<br>паївна | Взаємодія органів державної влади з громадськістю                                          | Київ   | Безкоштовно             | Дис <mark>та</mark> нційна | питержено *                  | 21 Лютого<br>2022  | 24 Березня<br>2022 | схвалёно                     |
| чна Анастасія<br>Іївна  | Основи кібергігієни                                                                        | Київ   | Місцевий бюджет         | Очна (денна)               | підтвержено *                | 10 Лютого<br>2022  | 11 Лютого 2022     | відхилено                    |

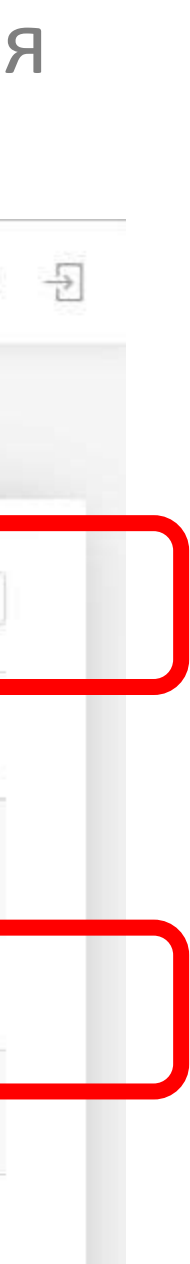

Для зручності роботи з інформацією кількість колонок з даними можна зменшувати.

В меню «Колонки» відображаються усі найменування набору даних. При натисканні на назву колонки поточний вигляд сторінки буде оновлюватися, а обрана колонка перестане відображатись.

«Колонки», «Фільтри» та «Пошук» працюють в усіх розділах за однаковим принципом.

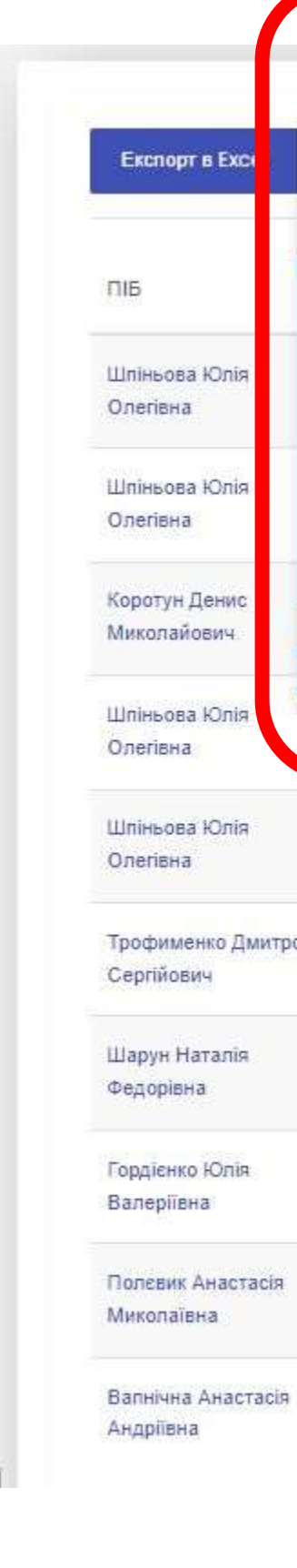

| i, | Колонки 👻 Фільтри Очистити                                   | сі фільтри Показати 10 Ф                   |        |        |                         |                   |                      | Пошук              |                              |
|----|--------------------------------------------------------------|--------------------------------------------|--------|--------|-------------------------|-------------------|----------------------|--------------------|------------------------------|
|    | ID<br>ПІБ<br>Назва рироч                                     |                                            | T: Per | іон 11 | Джерела<br>фінансування | Форми<br>навчання | Підтвердження<br>СУП | Дата<br>початку    | Підтвердження<br>провайдером |
|    | Регіон Ж<br>Джерела фінансування                             | тужбовців                                  | Кий    | в      | Безкоштовно             | Дистанційна       | підтвержено *        | 09 Березня<br>2022 | схвалено                     |
|    | Форми навчання<br>Підтвердження СУП                          |                                            | Киї    | B      | Безкоштовно             | Змішана           | підтвержено т        | 09 Березня<br>2022 | розглядаеться                |
|    | Дата початку<br>Дата завершення<br>Пілтверлження провайлером | С та реформи в Україні - Notolin4Copocity  | Інш    | ie.    | Безкоштовно             | Змішана           | підтвержено *        | 14 Лютого<br>2022  | схвалено                     |
|    | Стратегіі в пурлічному управлінні                            |                                            | Кий    | В      | Безкоштовно             | Дистанційна       | підтвержено -        | 21 Лютого<br>2022  | відхилено                    |
|    | Угода про асоціацію між Україною та<br>Building              | ЄС та реформи в Україні - Notolin4Copocity | інш    | e      | Безкоштовно             | Змішана           | підтвержено *        | 14 Лютого<br>2022  | схвалено                     |
| 0  | Практичний кур <mark>с української мови (</mark> з           | а новою редакцією українського правопису)  | Кий    | В      | Безкоштовно             | Дистанційна       | підтвержено +        | 24 Лютого<br>2022  | схвалено                     |
|    | Практичний курс української мови (з                          | а новою редакцією українського правопису)  | Киї    | 8      | Безкоштовно             | Дистанційна       | підтвержено -        | 24 Лютого<br>2022  | схвалено                     |
|    | Основи кібергігієни                                          |                                            | Кий    | В      | Безкоштовно             | Змішана           | підтвержено =        | 21 Лютого<br>2022  | схвалено                     |
|    | Взаємодія органів державної влади з                          | з громадськістю                            | Кий    | В      | Безкоштовно             | Дистанційна       | підтвержено -        | 21 Лютого<br>2022  | схвалено                     |
|    | Основи кібергігієни                                          |                                            | Кий    | в      | Місцевий бюджет         | Очна (денна)      | підтвержено *        | 10 Лютого          | відхилено                    |

2022

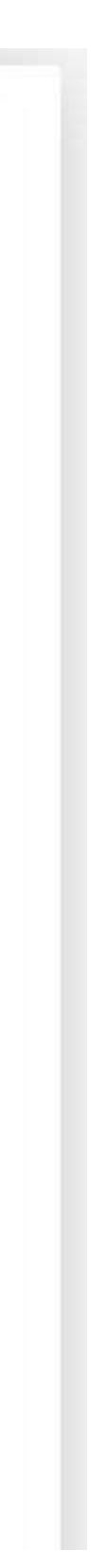

#### Розділ «БЕЗПЕКА»

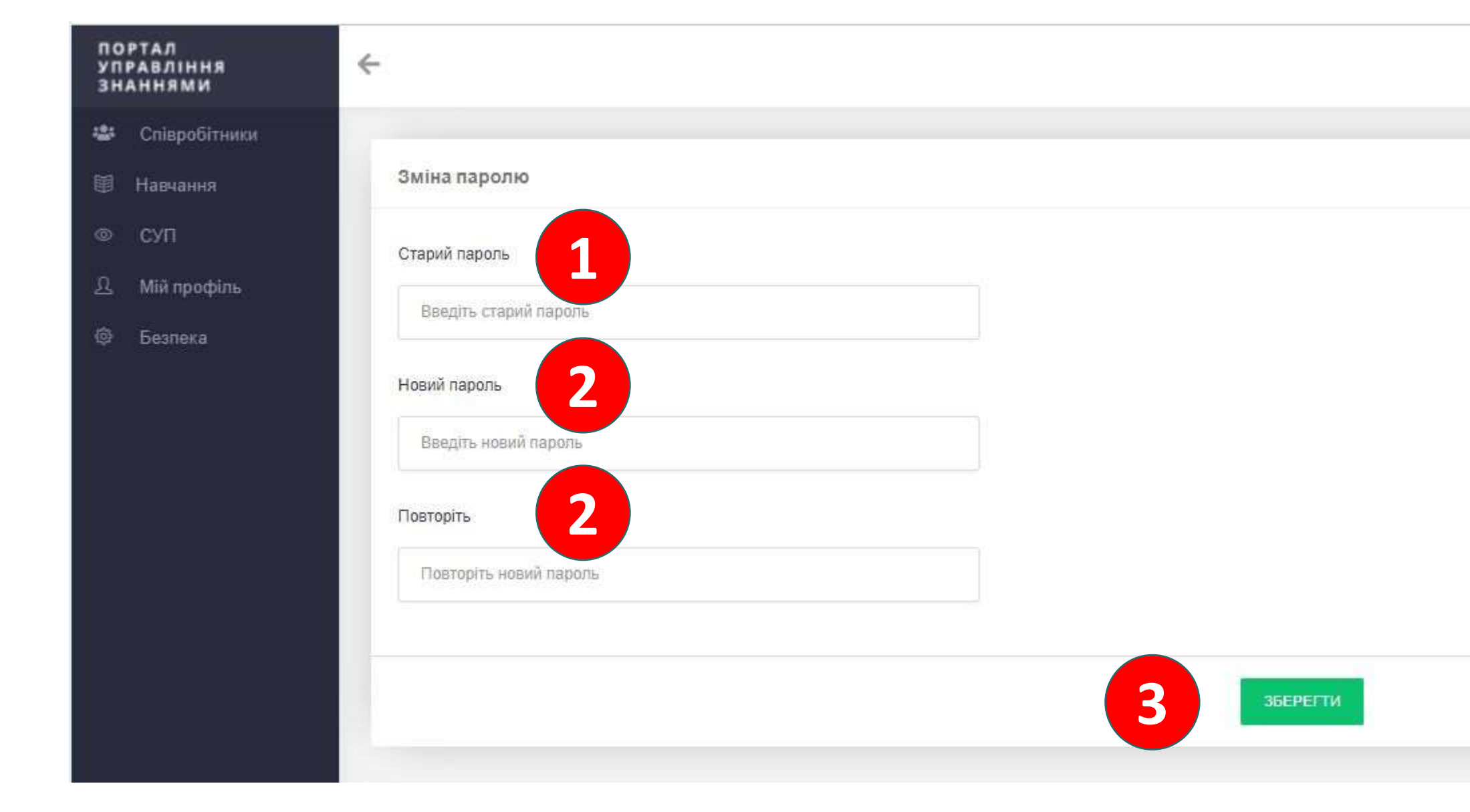

Розділ «Безпека» дозволяє зробити заміну паролю для входу в особистий кабінет.